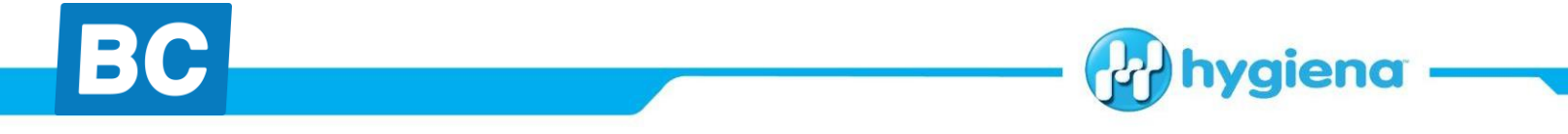

# Guía rápida: Uso de MicroSnap™ en EnSURE™ Touch

### Introducción

MicroSnap es un procedimiento de prueba rápido para la detección y enumeración de bacterias que utiliza una novedosa reacción bioluminogénica que genera luz cuando las enzimas características de bacterias viables reaccionan con sustratos para producir luz. MicroSnap fue inicialmente diseñado para emplear con el EnSURE <sup>™</sup>. Desde entonces, Hygiena lanzó una nueva actualización del EnSURE llamada EnSURE Touch y como parte de nuestro compromiso con la innovación, hemos hecho posible que MicroSnap pueda analizar y cuantificarlas pruebas en el nuevo equipo. Las siguientes instrucciones le guiarán a través del proceso de uso de EnSURE Touch para realizar las pruebas de MicroSnap. El protocolo para utilizar MicroSnap (muestreo, enriquecimiento, incubación, etc.) es el mismo para EnSURE y EnSURE Touch. Puede encontrar las instrucciones en hygiena.com/instructions o https://bcaplicaciones.com/blog/portfolio/patogeno/

### **Notas importantes**

- Siga el procedimiento de empleo del kit MicroSnap que se describe en las instrucciones. Para obtener ayuda y diseñar un protocolo personalizado para las necesidades específicas de su matriz, póngase en contacto con nosotros.
- 2. Para sacar el máximo provecho de su sistema y asegurarse de que sus datos están almacenados y seguros, registre EnsURE Touch en <u>SureTrend Cloud</u> y sincronícelos regularmente.
- Las actualizaciones de software se publican con regularidad. Incluyen nuevas versiones, mejoras de software y mejoras de seguridad. Se recomienda encarecidamente que mantenga EnSURE Touch al día para que todo funcione correctamente y que tenga acceso a las últimas versiones y mejoras. Para buscar actualizaciones de software, toque el icono de Ajustes. A continuación, toque la pestaña Acerca de en la parte inferior de la list y luego presione el botón azul Buscar actualizaciones.
- 4. Para obtener ayuda con EnSURE Touch o SureTrend Cloud, visite <u>help.hygiena.com</u>.

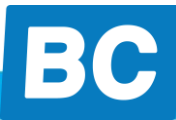

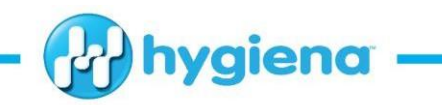

## Activación del MicroSnap

1. Debería ver el icono del MicroSnap de color magenta en la pantalla de inicio de su EnSURE Touch.

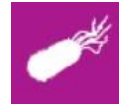

 Si no aparece, vaya a Configuración > Personalización > Selección de productos y habilite todos los los productos MicroSnap que le interesa realizar. Esto activará el icono de MicroSnap en la pantalla de inicio.

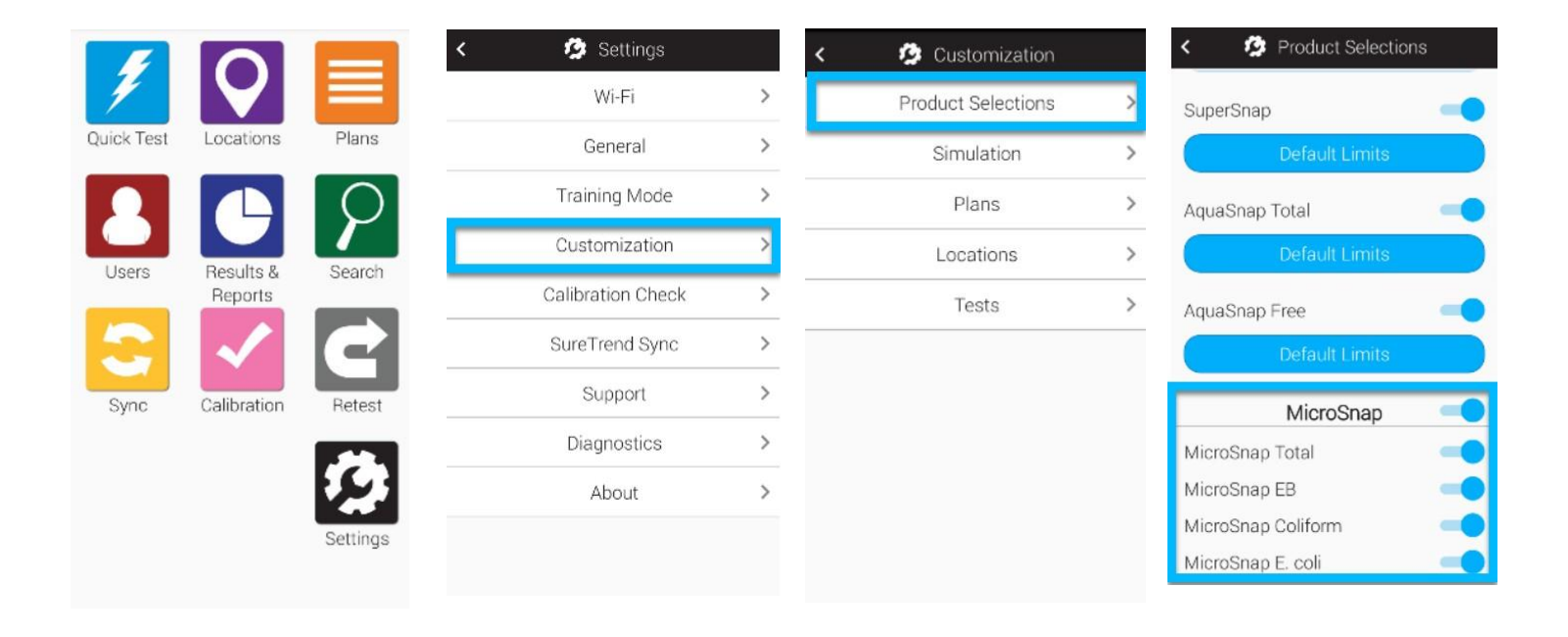

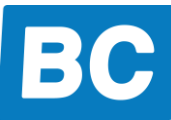

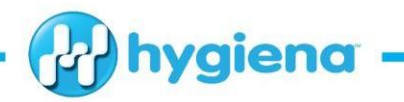

### Pantalla principal de MicroSnap

Al abrir MicroSnap, se le presentarán tres opciones.

- 1. Prueba rápida
  - a. Esta funciona de forma similar al icono azul de prueba rápida <sup>2</sup> en la pantalla de inicio de EnSURE Touch. Esto le permite realizar una prueba del MicroSnap sin asociarla a una ubicación o a una muestra no específica. Las pruebas rápidas **solo** se pueden realizar en superficies.
- 2. Muestras
  - a. Esto le permite agregar y administrar una lista de muestras que va a realizar. En MicroSnap, una muestra es equivalente a una ubicación en ATP y puede hacer referencia a superficies, productos o muestras líquidas. después de haber agregado una muestra, puede seleccionarla y realizar una prueba en ella.
- 3. Instrucciones
  - a. Este es un recordatorio para consultar y familiarizarse con las instrucciones que están disponibles en <u>hygiena.com/instructions</u>o

<u>https://bcaplicaciones.com/blog/portfolio/patogeno/</u>. Por razones de seguridad, EnSURE Touch no tiene un navegador de Internet, por lo que necesita acceder al sitio web desde un ordenador u otro dispositivo habilitado para Internet.

| < | 🛹 MicroSnap  |   |
|---|--------------|---|
|   | Quick Test   | > |
|   | Samples      | > |
|   | Instructions | > |

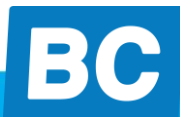

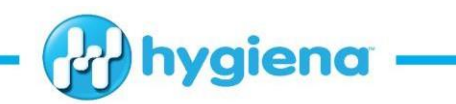

## **Opción 1:** Opción 1: Uso de la aplicación MicroSnap para realizar una prueba rápida

- 1. Cuando esté preparado para realizar la prueba de MicroSnap, abra la aplicación del MicroSnap
- 2. Seleccione Prueba Rápida
- 3. Introduzca la información de lo que está probando.
- 4. Inserte el hisopo del MicroSnap activada en la cámara de lectura, cierre la tapa y pulse el botón azul Ejecutar Prueba

| 🛹 MicroSnap  |   | < 🖌             | Quick Test |             |
|--------------|---|-----------------|------------|-------------|
| Quick Test   | > | Device Type     |            |             |
| Samples      | > | MicroSnap Tot   | al         | ~)          |
| Instructions | > | Test Type       | Surfaces   |             |
|              |   |                 | 06         | 59          |
|              |   | Incubation Time | 07         | : 00        |
|              |   |                 | 08         | 01          |
|              |   | CFU Fail Limit  |            |             |
|              |   | CFU Range       | 10         | ) - 100,000 |
|              |   |                 |            |             |
|              |   |                 |            |             |
|              |   | Ru              | un Test    |             |
|              |   |                 |            |             |

5. Ver resultados

| < 💉                | Quick Test Result  | < 💉                | Quick Test Result  |
|--------------------|--------------------|--------------------|--------------------|
|                    | X Fail             |                    | √ Pass             |
| CFU                | 10315 ± 3094       | CFU                | < 20 CFU           |
| CFU Fail Lin       | nit <b>1000</b>    | CFU Fail Lim       | it 1000            |
| Sample             | Quick Test         | Sample             | Quick Test         |
| Test Type          | Surfaces           | Test Type          | Surfaces           |
| Incubation<br>Time | 7:00 hours         | Incubation<br>Time | 7:00 hours         |
| Time               | 01/27/2020 6:55 PM | Time               | 01/27/2020 6:54 PM |
| Device Type        | MicroSnap Total    | Device Type        | MicroSnap Total    |
|                    | Done               |                    | Done               |

hygiena.com

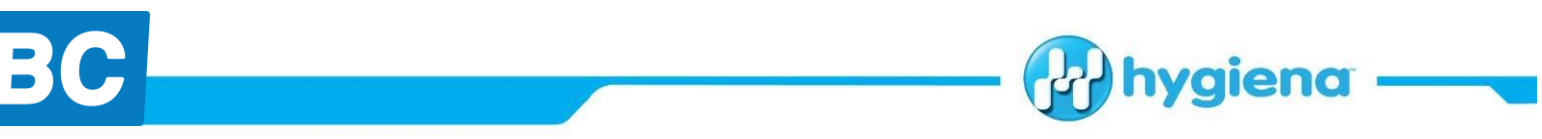

# **Opción 2:**

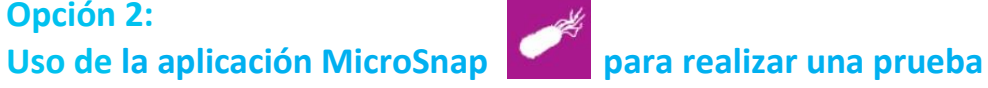

- 1. Para ello, primero debe crear un Muestra. Una Muestra es esencialmente equivalente a una **Ubicación** de ATP: se refiere a la superficie o el producto que está probando.
- 2. Abra **Muestras**
- 3. Pulse +
- 4. Introduzca la información de la muestra que va a probar.
- 5. Pulse <. Los cambios se guardan automáticamente.

| < 🛹 MicroSnap |   | ۲.    | 🖌 Samples | + | 🔇 🥒 Nev                | v Sample |    |
|---------------|---|-------|-----------|---|------------------------|----------|----|
| Quick Test    | > | Q Sea | irch      |   | Sample name<br>Table 1 |          |    |
| Samples       | > |       |           |   | Device Type            |          |    |
| Instructions  | > |       |           |   | MicroSnap Total        |          | •) |
|               |   |       |           |   | Test Type S            | urfaces  | •  |
|               |   |       |           |   |                        | 06 59    |    |
|               |   |       |           |   | Incubation Time        | 07 : 00  | -  |
|               |   |       |           |   |                        | 08 01    |    |
|               |   |       |           |   | CFU Fail Limit         | 100      |    |

- 6. Esto le devolverá a la pantalla principal de Muestras. Desde aquí, puede seleccionar la Muestra que le gustaría probar.
- 7. Confirme que la información de la pantalla es correcta e inserte el dispositivo MicroSnap activado en la cámara de lectura, cierre la tapa y toque el botón azul Ejecutar Prueba.

| < 🖌 🖌 Samples 🕂 🧨  | K 🛛 🖌 Sam       | ple Test     |
|--------------------|-----------------|--------------|
| Q Search           | Tabl            | le 1         |
| Raw Ground Chicken | MicroSnap Total |              |
| Table 1            | Test Type Sur   | faces        |
|                    |                 | 06 59        |
|                    | Incubation Time | 07 : 00      |
|                    |                 | 08 01        |
|                    | CFU Fail Limit  | 100          |
|                    | CFU Range       | 10 - 100,000 |
|                    | Run             | Test         |

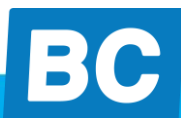

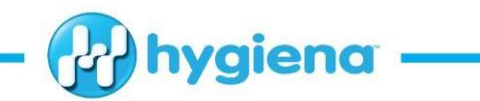

## 8. Ver resultados

| < 🖌 🖌 S           | ample Test Result  | < 🖌 K              | ample Test Result |
|-------------------|--------------------|--------------------|-------------------|
|                   | X Fail             |                    | √ Pass            |
| CFU               | 10117 ± 3035       | GFU                | 66±19             |
| CFU Fail Lim      | it 100             | CFU Fail Lim       | it 100            |
| Sample            | Table 1            | Sample             | Table 1           |
| Test Type         | Surfaces           | Test Type          | Surfaces          |
| ncubation<br>Fime | 7:00 hours         | Incubation<br>Time | 7:00 hours        |
| Fime              | 01/28/2020 9:28 AM | Time               | 01/28/2020 9:27   |
| Javiaa Tuaa       | MicroSnap Total    | Device Type        | MicroSnap Total   |

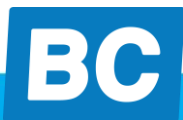

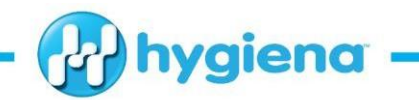

# Opción 3: Uso de la aplicación de prueba Z rápida para realizar una prueba MicroSnap

La aplicación azul de **Prueba rápida** se utiliza principalmente con pruebas ATP como UltraSnap<sup>™</sup>. Esta opción es prácticamente la misma que cuando se realizan las pruebas de MicroSnap en el equipo EnSURE original, ya que los resultados se muestran como RLU y luego deben convertirse a CFU mediante una tabla de conversión.

Realizar una prueba de MicroSnap utilizando aplicación azul de **Prueba rápida**, puede ser útil si tiene un protocolo personalizado para su matriz, como incubar más o menos tiempo de lo indicado en las instrucciones de MicroSnap o si tiene una conversión personalizada de RLU > CFU que ha sido diseñada en base a los datos que ha recopilado por su cuenta o con la ayuda del departamento de I+D de Hygiena. Los resultados obtenidos con la aplicación azul de **Prueba rápida** se registrarán como resultados de UltraSnap, pero puede utilizar el campo de notas para especificar información de prueba adicional, como el kit de MicroSnap que se utilizó, cuánto tiempo de incubación, la dilución, la matriz, etc. Normalmente, estas pruebas se realizan utilizando las opciones 1 o 2 de esta guía.

- 1. Cuando esté preparado para realizar la prueba de MicroSnap, abra la aplicación 🗡 azul de **Prueba rápida.**
- 2. Seleccione UltraSnap como Dispositivo
- 3. Inserte el dispositivo de prueba MicroSnap activado en la cámara de lectura, cierre la tapa y toque el botón azul **Ejecutar prueba.**

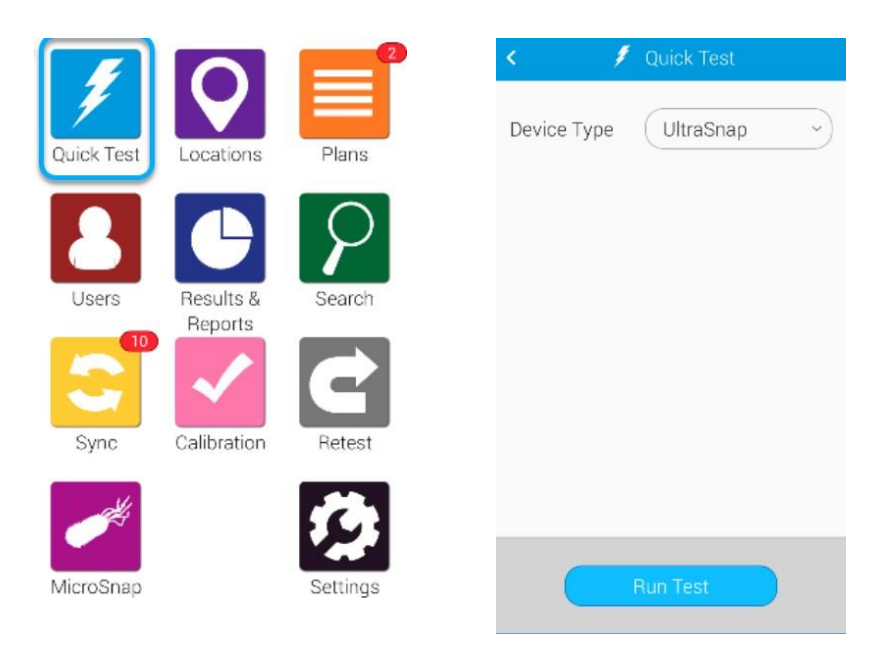

hygiena.com

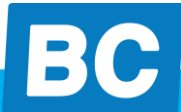

4. Ver resultados. En esta pantalla, toque el campo **Notas** para introducir información sobre la prueba, como tipo de test del MicroSnap, matriz/nombre de la muestra, tiempo de incubación, dilución o conversión CFU.

hygiena

| : 🖉 Quick Test Result        | < 🛛 👂 Quick Test Result                                      |
|------------------------------|--------------------------------------------------------------|
| √ Pass                       | √ Pass                                                       |
| Result 2 RLU                 | Result 2 RLU                                                 |
| Time 01/28/2020 12:23 PM     | Time 01/28/2020 12:23 F                                      |
| Device Type UltraSnap        | Device Type UltraSnap                                        |
| Limits: RLU √≤20 <b>X≥60</b> | Limits: RLU √≤20 X≥60                                        |
| Notes                        | MicroSnap Total. 8 hr incubation<br>stainless steel table 2. |
| Retest Done                  | Retest Done                                                  |

| < 🔰 Quick Test Result    | < 🖉 🖉 Quick Test Result                                        |
|--------------------------|----------------------------------------------------------------|
| X Fail                   | X Fail                                                         |
| Result 314 RLU           | Result 314 RLU                                                 |
| Time 01/28/2020 12:25 PM | Time 01/28/2020 12:25 PM                                       |
| Device Type UltraSnap    | Device Type UltraSnap                                          |
| Limits: RLU √≤20 X≥60    | Limits: RLU √≤20 X≥60                                          |
| Notes                    | MicroSnap Coliform. 8 hr<br>incubation. Stainless steel table. |
|                          |                                                                |
| Retest Done              | Retest Done                                                    |

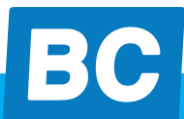

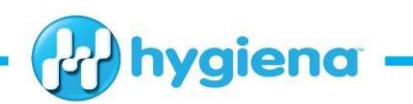

#### **Preguntas comunes**

- 1. ¿Por qué se dice "Baja incubación" o "Sobre incubado"?
  - a. La aplicación para el MicroSnap tiene particularidades para asegurar el correcto seguimiento de las instrucciones. Por ejemplo, MicroSnap Total debe ser incubado durante 7 horas. Si seleccionas 6 horas, indicará que ha incubado poco tiempo, pero podrá continuar con la prueba. Si el resultado de CFU está por debajo del límite Falla a las 6 horas, esto le permitirá saber que los resultados de la prueba son indefinidos y que debe continuar incubando hasta que alcance las 7 horas y luego medir para obtener la lectura actualizada de la CFU. Si a las 6 horas de incubación la CFU ya supera su límite de fallo de la CFU, no hay necesidad de continuar con la incubación la prueba ha fallado. Si usted sobreincuba, recibirá un mensaje indicando que la prueba no es válida y que debe incubar durante el tiempo indicado en las instrucciones. Si tiene un protocolo personalizado diseñado por su laboratorio o con la ayuda de Hygiena, puede utilizar la opción 3 de esta guía o ponerse en contacto con su representante de Hygiena para obtener ayuda.
- 2. ¿Por qué no puedo editar el campo **Tipo de prueba**? Quiero probar un producto, no una superficie.
  - La funcionalidad de Prueba rápida de MicroSnap solo permite probar superficies. Si desea probar un producto, debe usar la funcionalidad Muestras que se describe en la opción 2 de esta guía.
- 3. ¿Dispone el MicroSnap de validación AOAC-RI para su uso con el EnSURE Touch?
  - a. MicroSnap Total, *E.coli y* Coliform han recibido la validación AOAC para su uso con EnSURE, el predecesor del EnSURE Touch. El protocolo para MicroSnap es el mismo, independientemente del instrumento, que se utilice para realizar la prueba. Estamos en el proceso para extender nuestra validación al EnSURE Touch para las pruebas de MicroSnap.
- 4. Al realizar una prueba en Muestras, ¿por qué no puedo cambiar el Tipo de prueba de MicroSnap?
  - a. El tipo de prueba de MicroSnap no se puede cambiar en la pantalla que está preparada para la prueba. Esto se debe a que el límite Falla de CFU de la matriz/muestra o dilución es específico de la prueba de MicroSnap que se ha seleccionado. Esta información se introduce en la pantalla al crear una nueva **Muestra**. Si con una misma matriz o muestra emplea diferentes kits MicroSnap, debe crear muestras individuales en la pantalla **Muestras** de la aplicación MicroSnap.

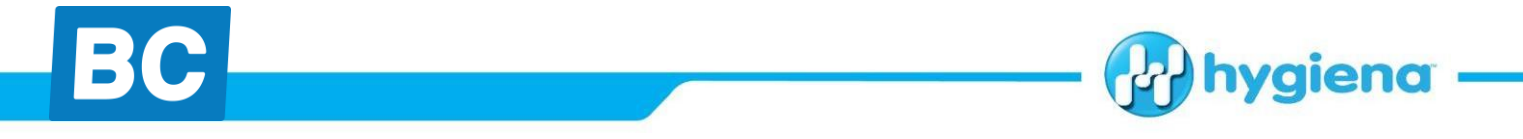

- 5. Si tengo muchas ubicaciones de muestreo (muestras), ¿hay alguna manera de cargar una hoja de cálculo de Excel?
  - Puede utilizar el importador de ubicación en SureTrend Cloud para cargar ubicaciones de prueba de forma masiva. Actualmente, esto sólo está disponible para las pruebas de ATP, pero en breve también estará para el MicroSnap.

## Conclusión

Al igual que en el EnSURE<sup>™</sup> Touch y SureTrend Cloud, se seguirán realizando mejoras en la funcionalidad de MicroSnap. Para beneficiarse de las últimas características y mejoras, conecte su EnSURE Touch a wifi y compruebe regularmente si hay actualizaciones de software. Las actualizaciones se lanzan cada dos semanas. Si tiene alguna pregunta o necesita ayuda, póngase en contacto con nosotros.